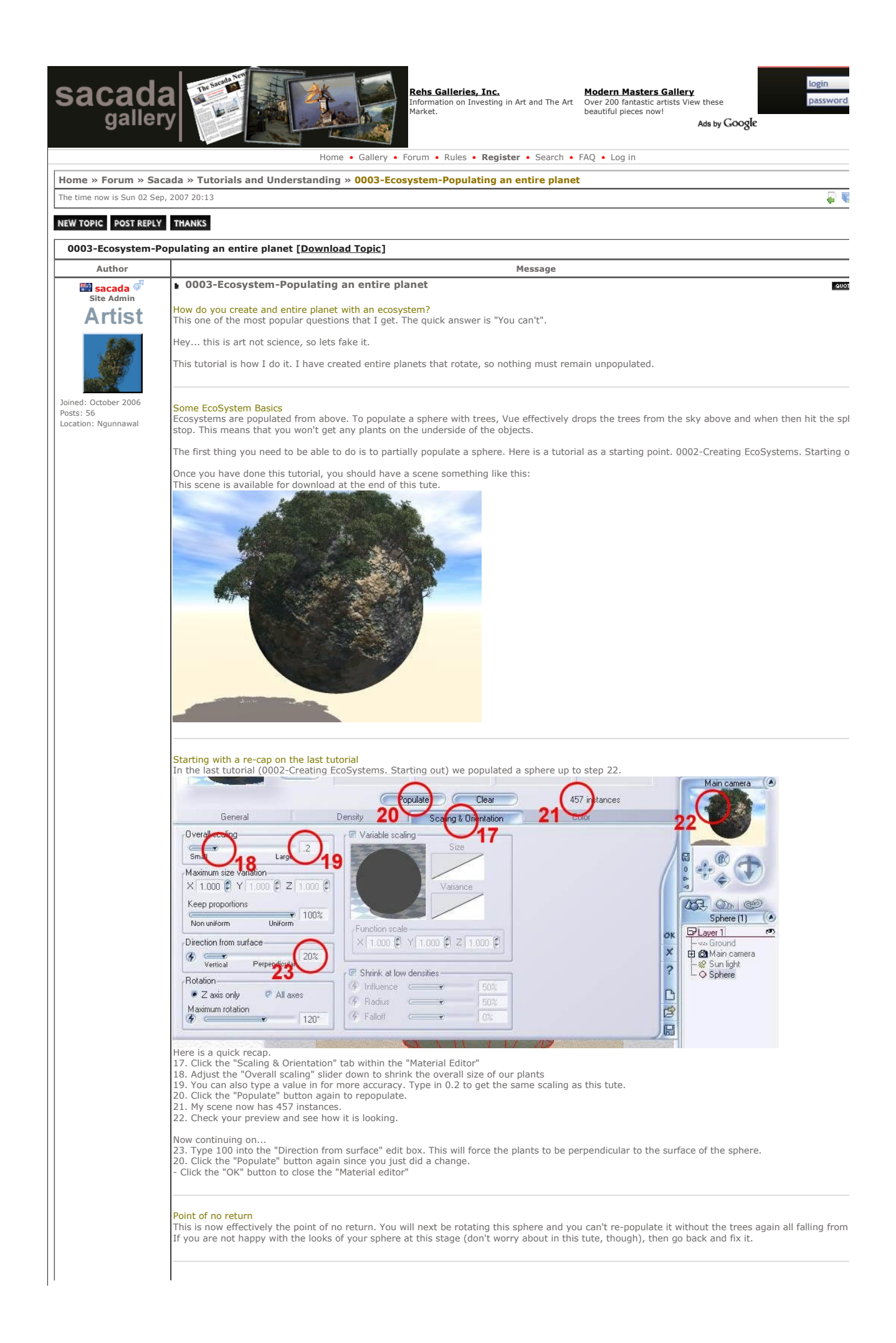

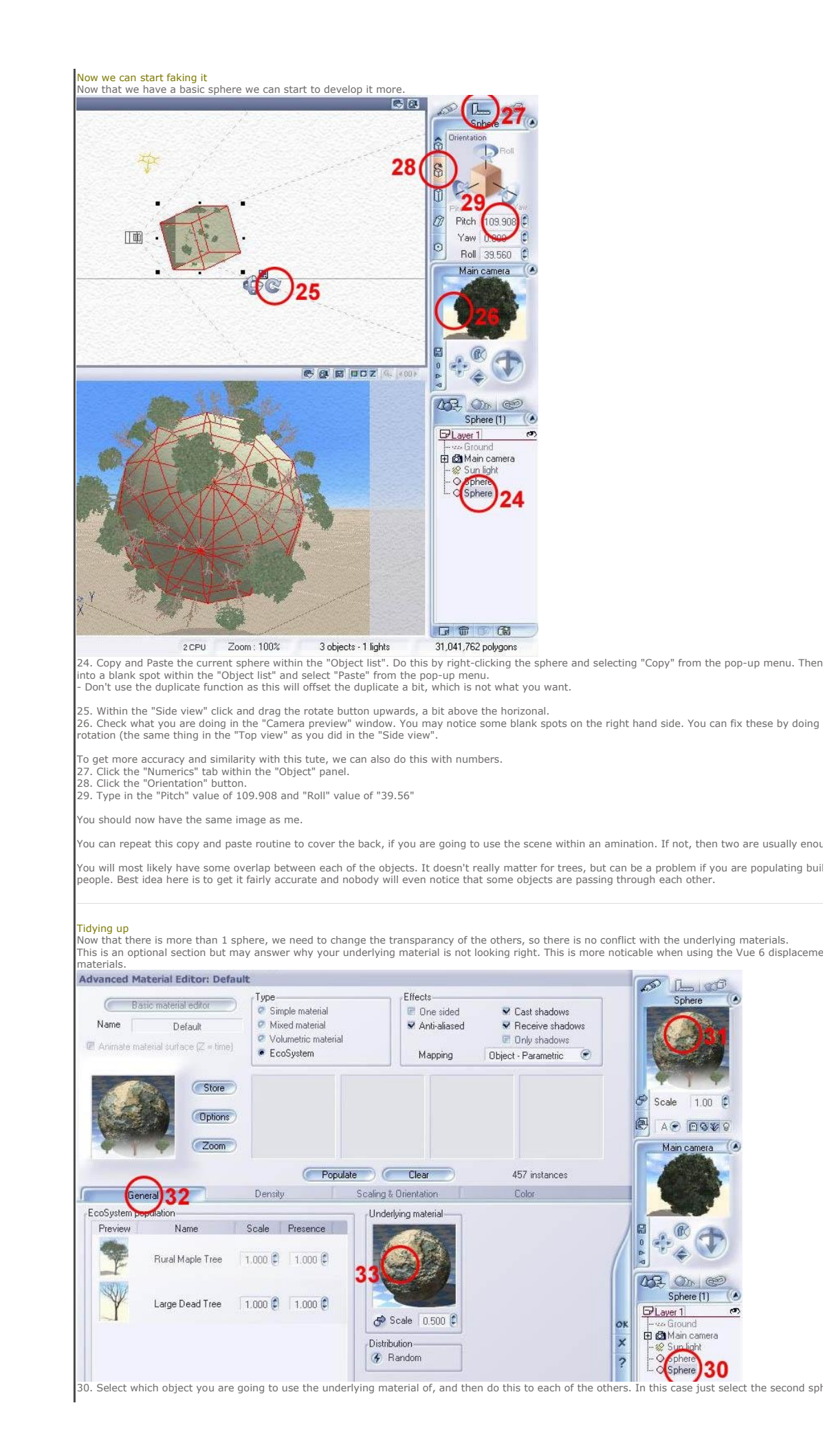

## 02/09/2007

## 0003-Ecosystem-Populating an entire planet

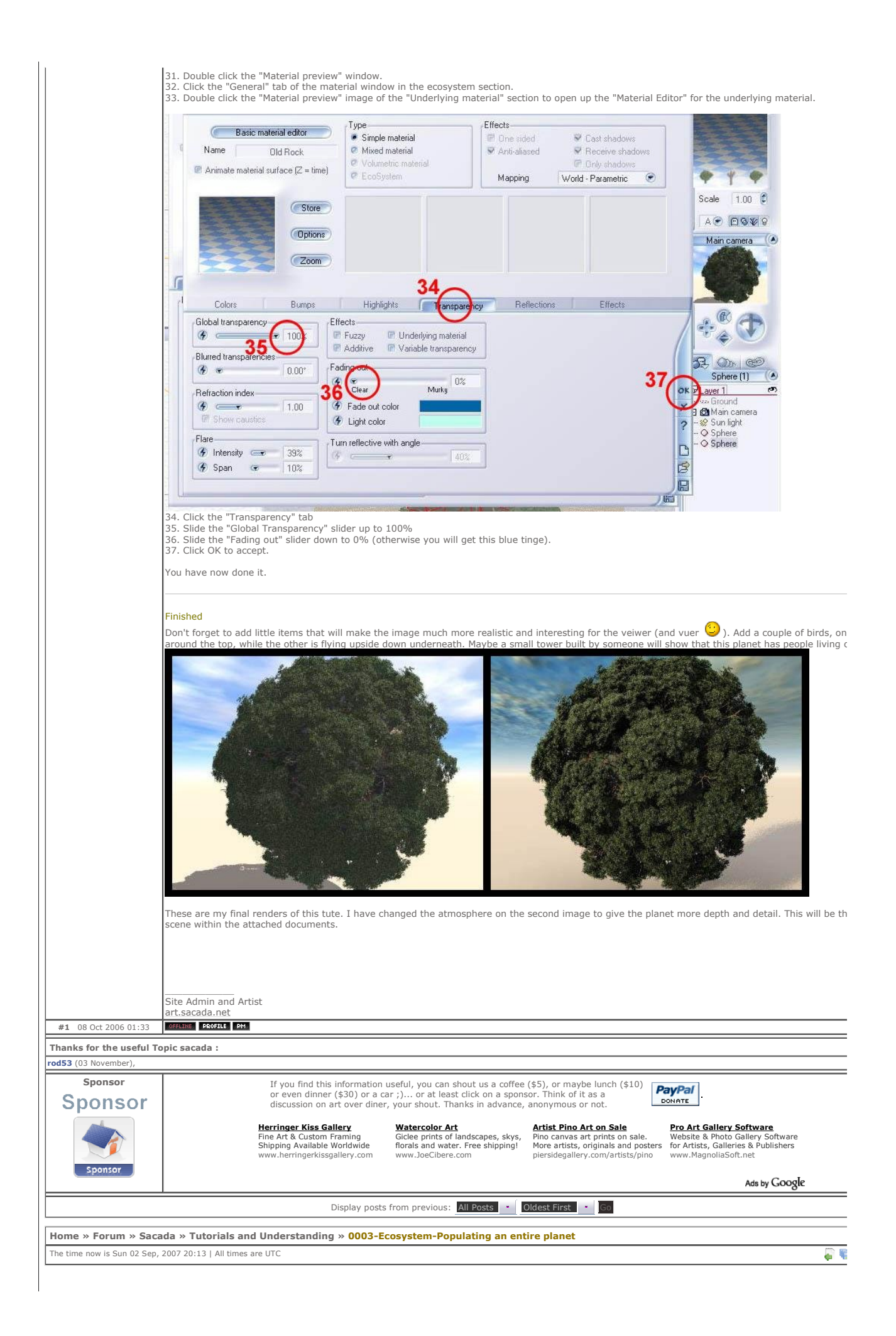

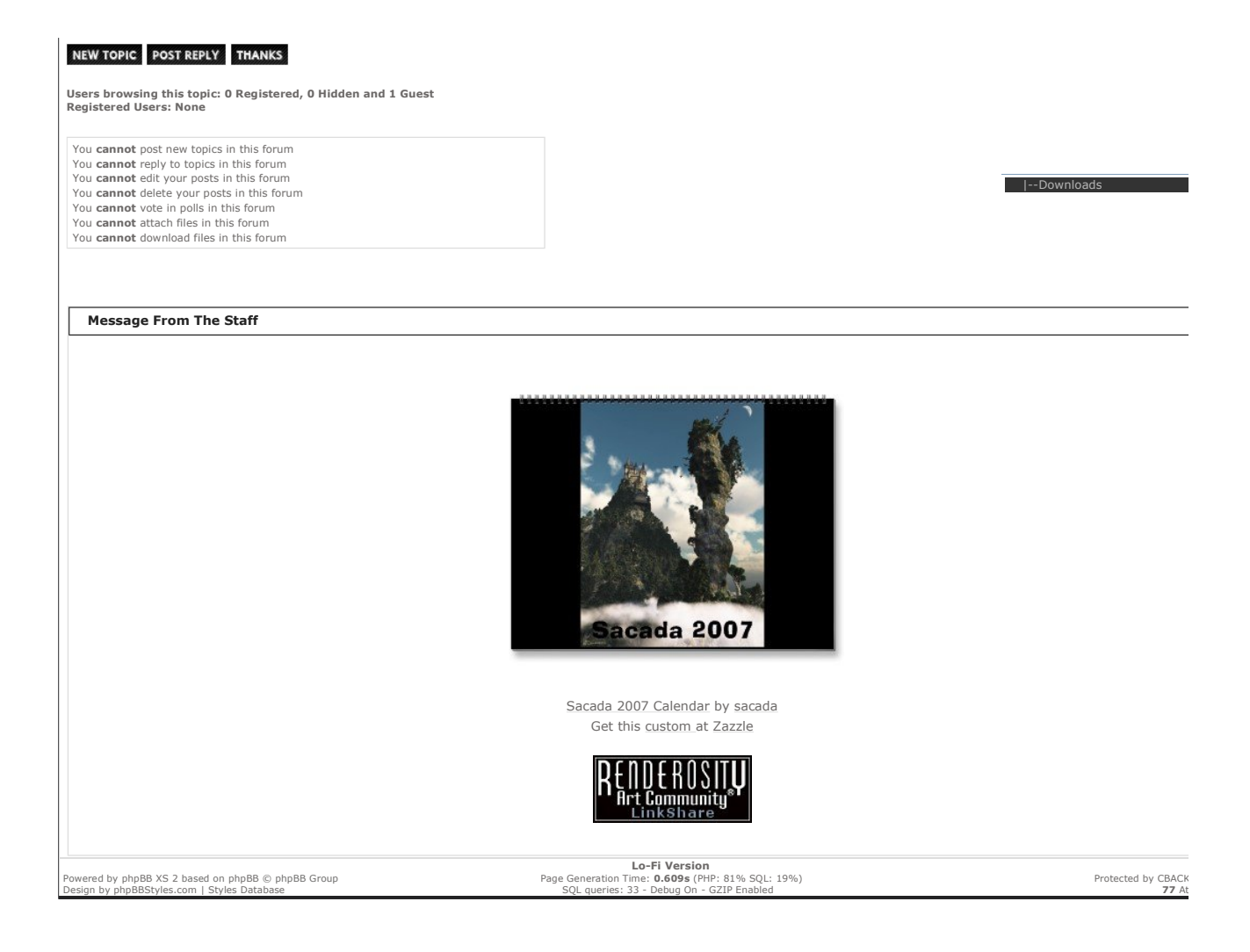